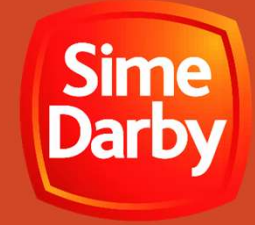

# Online Vendor Registration Guide

Sime Darby Berhad eProcurement Portal

https://procurement.simedarby.com

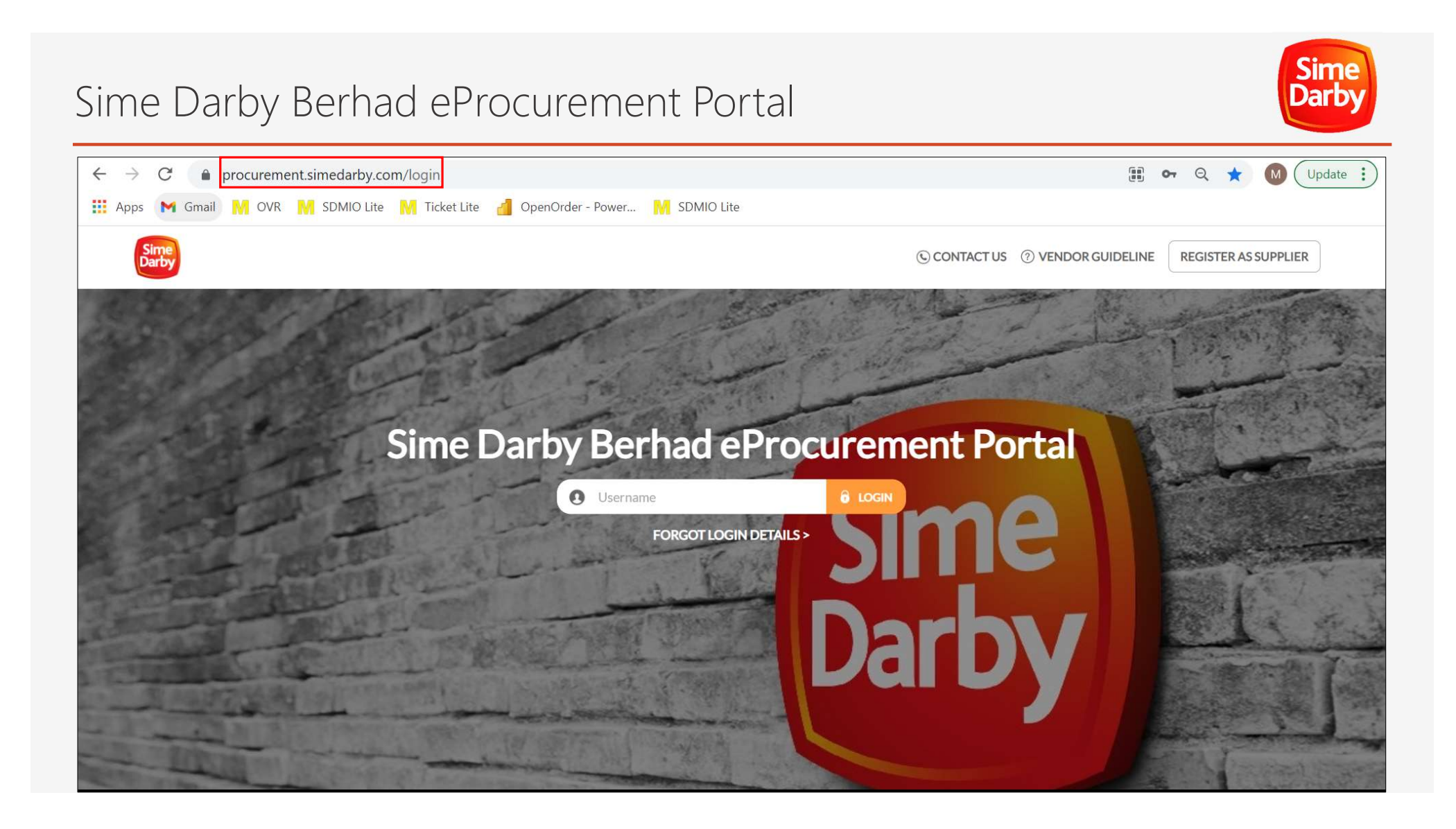

# Part A: Sign Up for a New Account

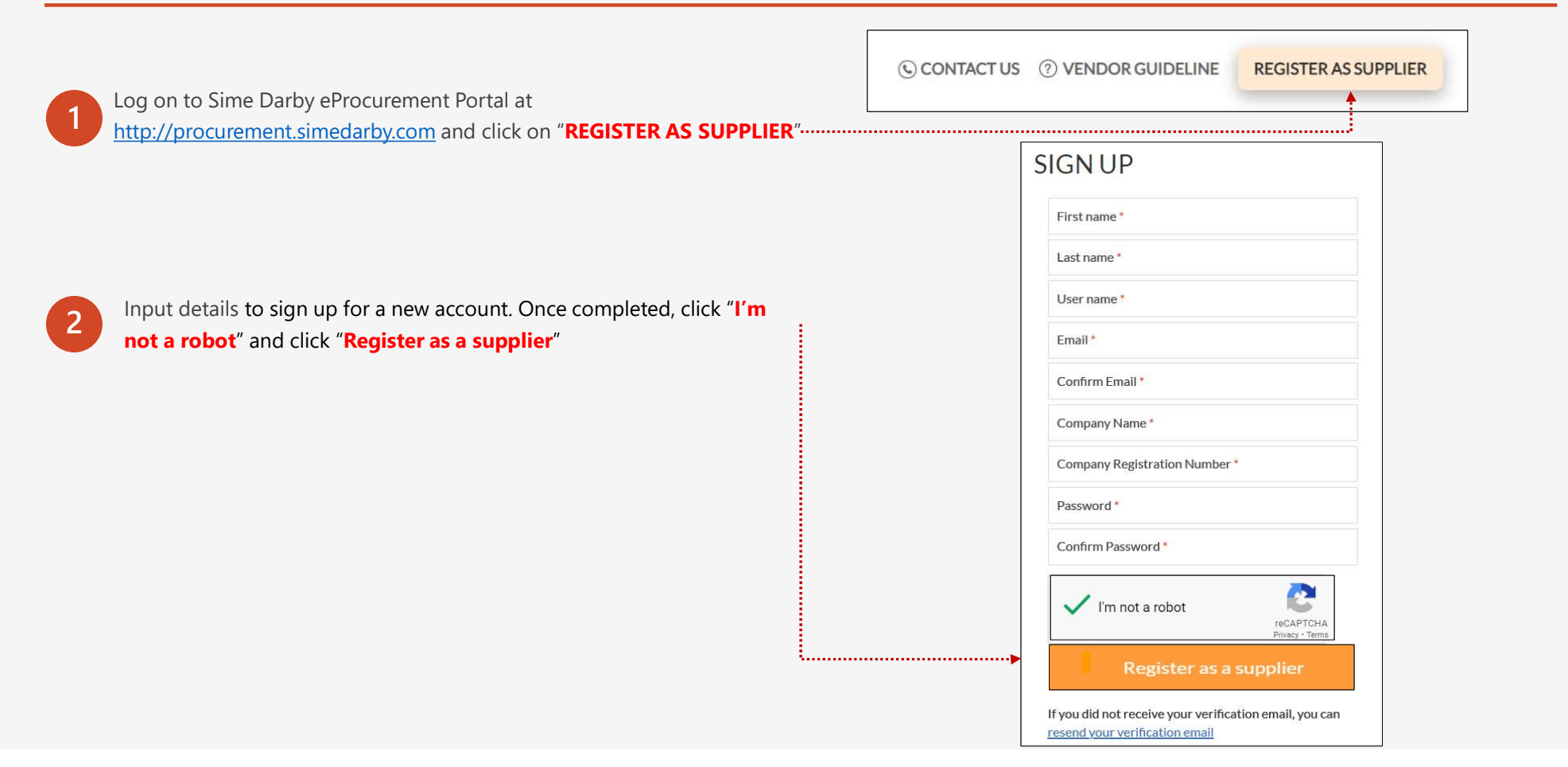

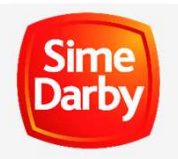

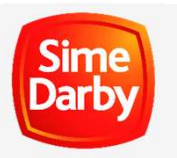

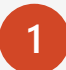

Check Inbox/Spam/Junk folder in the registered email and click "Verify Email"

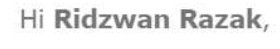

Thank you for registering with **SDMIO eProcurement Training Portal**. You are almost there! Please click on the button below within the next **48** hours of this email to complete your registration.

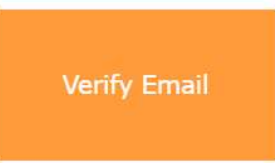

If you did not register for an account with SDMIO eProcurement Training Portal, it is likely that someone registered on your behalf.

If you do not want to proceed with the registration, you may ignore this email.

If you face any difficulties when accessing or using the Sime Darby Berhad eProcurement Portal, please refer to Sime Darby Berhad eProcurement Portal <u>Contact Us</u> Page and get in touch with the appropriate system support contact. Thank you.

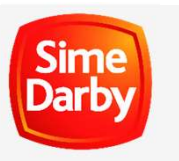

2

If did not receive the verification email, click "resend your verification email". Insert the Username and click "Submit"

.....i

| IGN UP                                 |                              |  |
|----------------------------------------|------------------------------|--|
| First name *                           |                              |  |
| Last name *                            |                              |  |
| User name *                            |                              |  |
| Email *                                |                              |  |
| Confirm Email *                        |                              |  |
| Company Name *                         |                              |  |
| Company Registration Number *          |                              |  |
| Password *                             |                              |  |
| Confirm Password *                     |                              |  |
| I'm not a robot                        | reCAPTCHA<br>Privacy - Terms |  |
| Register as a supplie                  | r                            |  |
| f you did not receive your verificatio | n email, you can             |  |

| Resend Verification Email                                                      | ×             |
|--------------------------------------------------------------------------------|---------------|
| Enter your username below, and we will send the verification registered email. | email to your |
| O Username                                                                     |               |
|                                                                                | SUBMIT        |

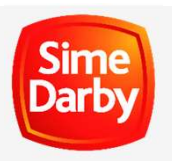

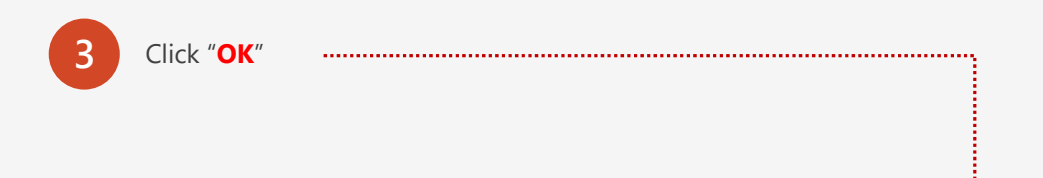

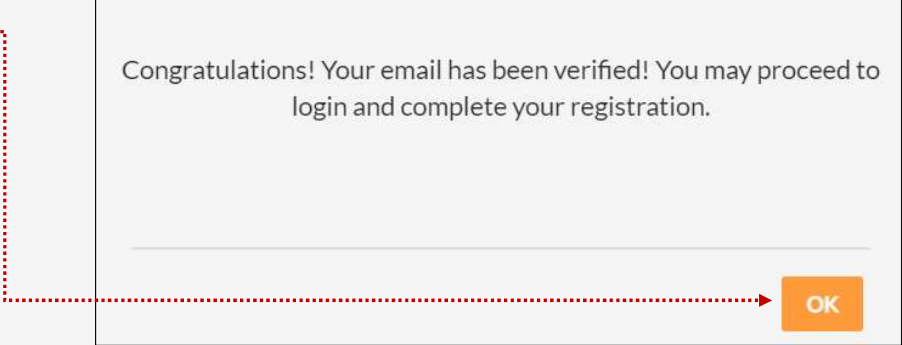

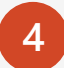

### Input registered **Username** and click "LOGIN" Input registered **Password** and click "LOGIN"

**Note:** May click "FORGOT LOGIN DETAILS" or "Forgot your password?" to reset password

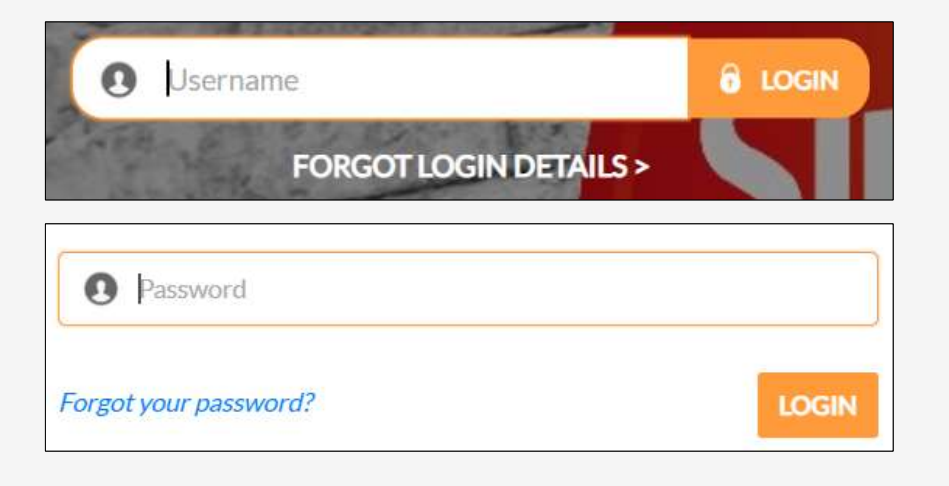

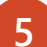

Read Personal Data Protection Act (PDPA) and click "I Accept"

### PERSONAL DATA PROTECTION ACT

### PERSONAL DATA PROTECTION ACT 2010 NOTICE (Collection, Recording, Storage and Retention of Personal Data)

The Personal Data Protection Act 2010 ("the Act") is an Act that is passed by the Malaysian government to regulate the processing of personal data in a commercial transaction. To comply with the Act, we are required to manage the personal data that we collect from you.

.....

The purposes for which your personal data may be used are including, without limitation:-

- Assessing your registration / procurement transaction application,
- · Profiling of your company as our vendor,
- Facilitating / Conducting our procurement activities,
- To conduct business / commercial / procurement transactions between the Group (as hereinafter defined) with you and/or your company,
- · Communicating with you,
- · Responding to your inquiries or raising inquiries,
- · Conducting statistical analysis,
- · Ensuring corporate governance, security, fraud prevention, and
- Other business purposes as may be stated in our vendor registration site (https://procurement.simedarby.com) or in our procurement-related documents (such tender form, appointment letter or letter of award, contract, and others)'

#### (Collectively, "the Purposes").

Your personal data will be collected from the online self-registration forms, any related tender documents, submissions and/or any request for information document as well as from third party organisations and/or service providers (such as credit reporting agencies)

Read End User License Agreement and click "I Accept"

### END USER LICENSE AGREEMENT

### MYBIZ Customer End-User Licence Agreement

Pursuant to MyBiz Licensing Agreement entered into between MyBiz and MyBiz Solutions Sdn Bhd, MyBiz' authorised suppliers and their end users may access the MyBiz eProcurement Portal (referred to as "the System"), and perform the available functions and actions electronically IF such suppliers firstly agrees to be bound to this end user license agreement.

Accordingly, this MyBiz Customer End-User Licence Agreement ("Agreement" or "EULA") is entered into between MyBiz Solutions Sdn Bhd ("MyBiz") and the corporation, organisation or firm that is a registered supplier with MyBiz (referred to as "the Supplier").

This Agreement authorises the Supplier to access the MyBiz eProcurement Portal by using MyBiz's applications such as "MyProcureNet", and "MyAuctionNet" (collectively referred to as "the Software") that MyBiz may integrate into the System from time to time. The Supplier will indicate its acceptance to the terms of this EULA by selecting "I Accept", as evidenced by the System's log file, to become entitled to access the System and perform the available functions and actions electronically. By doing so, the Supplier agrees to be bound by and accepts the terms of this Agreement.

#### Now In Consideration of the Mutual Promises, Covenants and Obligations set out in this Agreement, the Parties agree as follows:

### 1. Rights Granted

This Agreement grants to the Supplier the following rights, subject to the limitations set out below:

#### 1.1 Right & Scope of Access to System

1.1.1 Subject to the terms and conditions of this Agreement, for so long as this Agreement is in force, the Supplier may access the System for the purposes set out below.

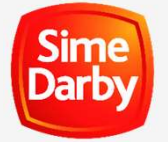

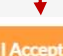

# Part C: Basic Profile Application

User

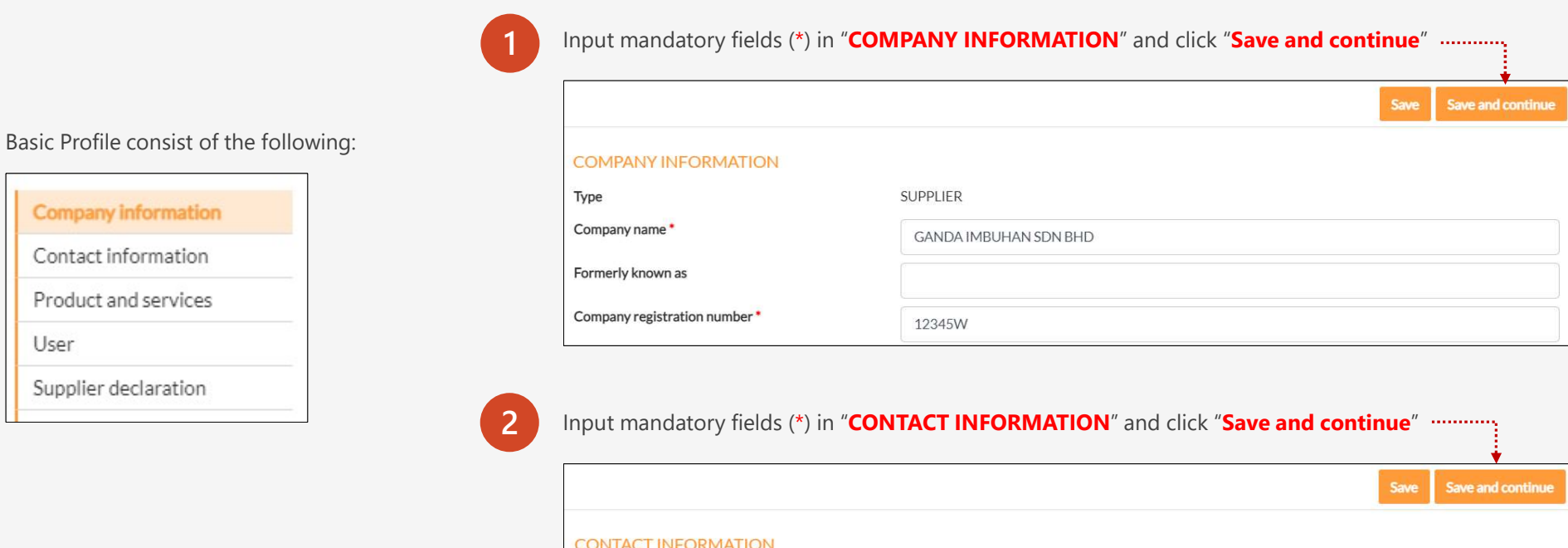

| CONTACT INFORMATION |  |
|---------------------|--|
| Address description |  |
| Address line 1*     |  |
| Address line 2      |  |
| Address line 3      |  |

Sime

Darby

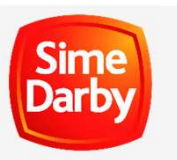

# Part C: Basic Profile Application

3

| Input the products/services offered in "PR | DDUCT AND SERVICES" and click ""Sa    | ve and continue" |                        |
|--------------------------------------------|---------------------------------------|------------------|------------------------|
|                                            |                                       |                  | Save Save and continue |
|                                            | PRODUCT AND SERVICES                  |                  |                        |
|                                            | Overview of products/services offered |                  |                        |
|                                            |                                       |                  |                        |
|                                            |                                       |                  | 1                      |

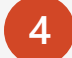

Check details in "USER" and click "Continue"

| USER |      | User name | Display name | Email | Status | Last modified date |
|------|------|-----------|--------------|-------|--------|--------------------|
|      | USER |           |              |       |        |                    |

.....

# Part C: Basic Profile Application

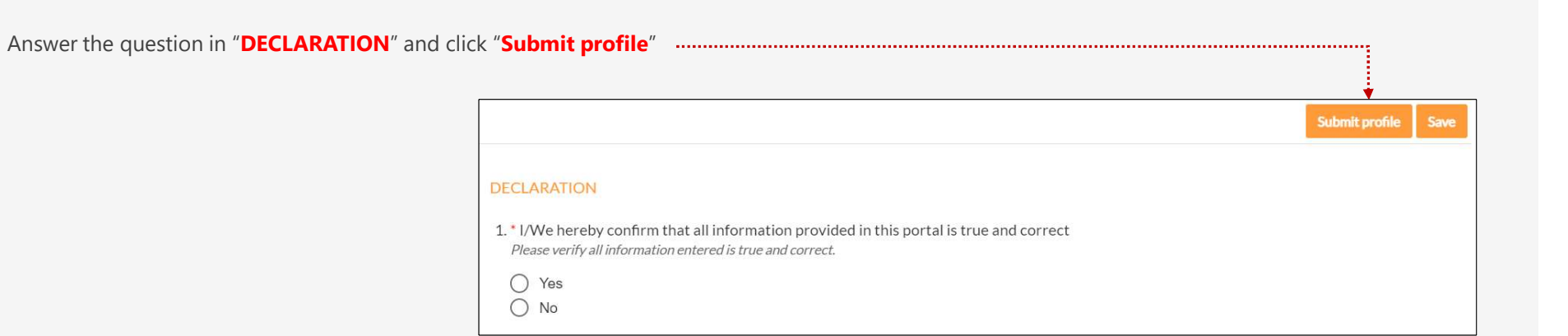

.....

Darb

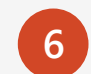

5

Check details in "Submit Profile?" and click "OK"

| Submit profile?             |                       | ок × |
|-----------------------------|-----------------------|------|
| COMPANY INFORMATION         |                       |      |
| Туре                        | SUPPLIER              |      |
| Company name                | GANDA IMBUHAN SDN BHD |      |
| Formerly known as           | *                     |      |
| Company registration number | 123456W               |      |

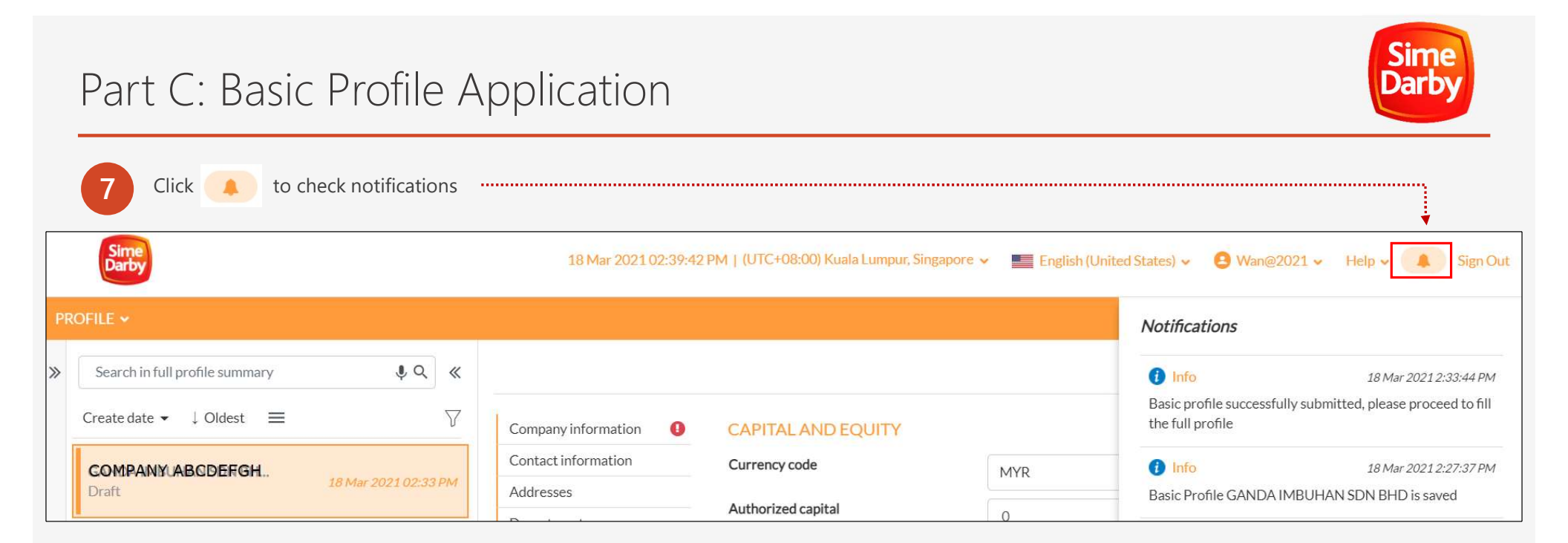

1

Full Profile consist of the following:

| Financial information               | 0 |
|-------------------------------------|---|
| Bank information                    |   |
| Track record and work<br>experience |   |
| Payment information                 |   |
| Company documentation               | ı |
| Supplier declaration                |   |

|                                                                                                    |                                      |   | Continue Save       | e Save and continu |
|----------------------------------------------------------------------------------------------------|--------------------------------------|---|---------------------|--------------------|
| CAPITAL AND EQUITY                                                                                                    |                                      |   |                     |                    |
| Currency code                                                                                                    | MYR                                  |   |                     | •                  |
| INANCIAL STATISTICS                                                                                                    |                                      |   |                     |                    |
| FINANCIAL STATISTICS                                                                                                    |                                      | - |                     |                    |
| FINANCIAL STATISTICS<br>Vear                                                                                                    | 0.00                                 | • | 0.00                |                    |
| FINANCIAL STATISTICS<br>Year<br>Annual sales revenue<br>Currency code                                                              | 0.00<br>MYR                          |   | 0.00<br>MYR         |                    |
| FINANCIAL STATISTICS<br>/ear<br>Annual sales revenue<br>Currency code<br>Shareholder's/Partner/Owner fi                            | 0.00<br>MYR<br>unds 3<br>0.00        | - | 0.00<br>MYR<br>0.00 |                    |
| FINANCIAL STATISTICS<br>Year<br>Annual sales revenue<br>Currency code<br>Shareholder's/Partner/Owner fr<br>Profit/Loss after tax ① | 0.00<br>MYR<br>unds i 0.00<br>i Info | - | 0.00<br>MYR<br>0.00 |                    |

|                    |                              | Continue                | 4 Click "Continue" in "BAN |
|--------------------|------------------------------|-------------------------|----------------------------|
| BANK INFORMATION   |                              | • Add bank account      | INFORMATION"               |
| Main banker        | Account holder name          | Account number          |                            |
| Search main banker | Q Search account holder name | Search account number Q |                            |

Sime Darby

-----

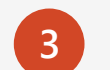

Input mandatory fields (\*) in "**GENERAL INFORMATION**" and click "**Save**" If bank name is not in the drop down list, please select "Others" and key in the bank name

| Bank Information    | Save |  |
|---------------------|------|--|
| GENERAL INFORMATION |      |  |
| Main banker *       | •    |  |
| SWIFT / BIC code    |      |  |
| IBAN code           |      |  |
| Bank code 0         |      |  |

|     |               |              |                     |                                  |                                        |                      | •                                                              |   | •                                         |
|-----|---------------|--------------|---------------------|----------------------------------|----------------------------------------|----------------------|----------------------------------------------------------------|---|-------------------------------------------|
|     |               |              |                     |                                  |                                        |                      | Continue                                                       | 7 | Click " <b>Continue</b> " in " <b>TRA</b> |
|     |               |              |                     |                                  |                                        |                      |                                                                |   | <b>RECORD AND WORK</b>                    |
|     |               |              |                     |                                  |                                        |                      |                                                                |   |                                           |
| CUR | RENT AND PREV | VIOUS PROJEC | CTS/TRAN            | SACTION                          | 0                                      | •                    |                                                                |   | EXPERIENCE"                               |
| CUR | RENT AND PREV | VIOUS PROJEC | CTS/TRAN            | SACTION O                        | dd additional curre                    | ent and previous pro | ojects/transactions                                            |   | EXPERIENCE"                               |
| CUR | RENT AND PRE  | Project name | Project<br>location | SACTION<br>CA<br>Project<br>year | dd additional curre     Project amount | ent and previous pro | p <mark>jects/transactions</mark><br>Project<br>sustainability |   | EXPERIENCE"                               |

| 6 Input mandatory fields (*) in "P        | ASS EXPERIENCE RECORD <sup>#</sup> and click "Save" | •    |
|-------------------------------------------|-----------------------------------------------------|------|
| CURRENT AND PREVIOUS PROJECTS/TRANSACTION |                                                     | Save |
| PAST EXPERIENCE RECORD                    |                                                     |      |
| Buyer company*                            |                                                     | •    |
| Project name *                            |                                                     |      |
| Project location *                        |                                                     |      |

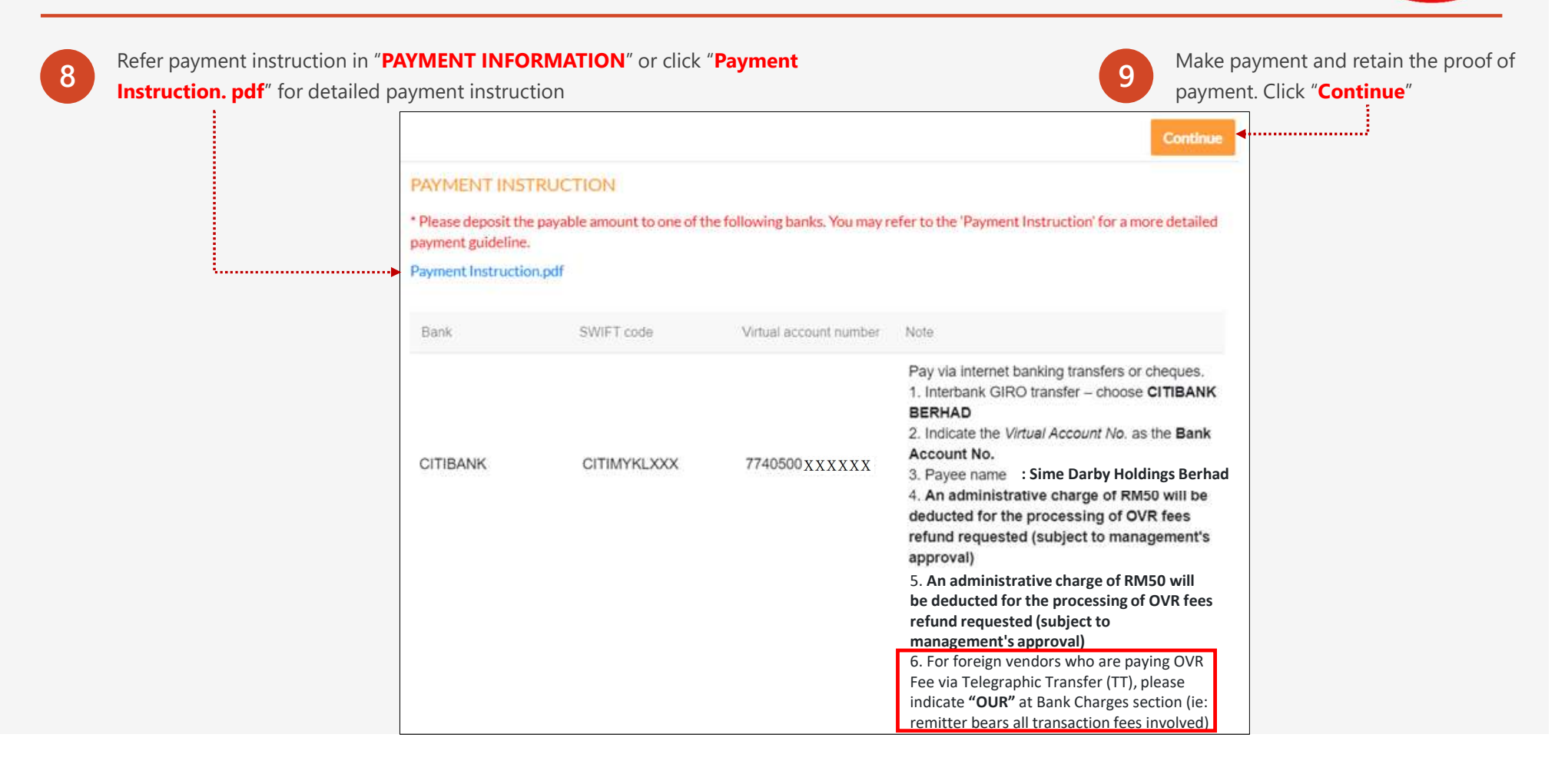

Darb

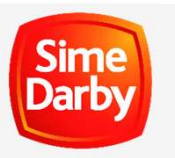

|                                                                       |                                                            | Continue Save Save an                                                     | d continue                                          |                                                                                         |
|-----------------------------------------------------------------------|------------------------------------------------------------|---------------------------------------------------------------------------|-----------------------------------------------------|-----------------------------------------------------------------------------------------|
| STANDARD                                                              |                                                            |                                                                           |                                                     |                                                                                         |
| Vendor Letter of Declaration (VLOD)                                   | VLOD.pdf                                                   |                                                                           |                                                     |                                                                                         |
| Signed Vendor Letter of Declaration                                   |                                                            | Draw files to attack                                                      |                                                     |                                                                                         |
| (*100)                                                                | Browse                                                     | Drop nies to attach                                                       |                                                     |                                                                                         |
|                                                                       | Maximum file u<br>Allowed file types: <b>docx doc xlsx</b> | pload size is <b>10 MB</b><br>xls ppt pptx pdf jpg jpeg gif png br        | np                                                  |                                                                                         |
|                                                                       | dtsconfig xml dtsx mde                                     | d mcf txt csv zip rar 7z eml                                              |                                                     |                                                                                         |
|                                                                       | No items found                                             |                                                                           |                                                     |                                                                                         |
|                                                                       |                                                            | $\leftarrow \rightarrow \bullet \uparrow \blacksquare \circ S$            | DI Procurement > 11 Forms and Template              | ✓ ♥ Search 11 Forms and T                                                               |
|                                                                       |                                                            |                                                                           | I.                                                  | 8==                                                                                     |
|                                                                       |                                                            | Organize • New fol                                                        | der                                                 |                                                                                         |
| Click " <b>Browse</b> " to upload sig                                 | ned VLOD form.                                             | Organize  New fol                                                         | A Name                                              | Date modified                                                                           |
| Click " <b>Browse</b> " to upload sig<br>Select the document and clic | ned VLOD form.<br>ck " <b>Open</b> " :                     | Organize  New fol  3D Objects Desktop                                     | Name<br>Wendor's Account Unblock f                  | Date modified                                                                           |
| Click " <b>Browse</b> " to upload sig<br>Select the document and clic | ned VLOD form.<br>ck " <b>Open</b> "                       | Organize • New fol                                                        | Name<br>Vendor's Account Unblock F                  | Date modified           form.xls         1/17/2020 3:05 PM           1/17/2020 11:49 AM |
| Click " <b>Browse</b> " to upload sig<br>Select the document and clic | ned VLOD form.<br>ck " <b>Open</b> "                       | Organize ▼ New fol<br>3D Objects<br>Desktop<br>© Documents<br>↓ Downloads | Name<br>Vendor's Account Unblock F<br>VLOD 2020.pdf | Date modified<br>Form.xls 1/17/2020 3:05 PM<br>1/17/2020 11:49 AM<br>9/26/2019 12:34 PM |

| Upload all mandatory documents in " <b>Company</b><br><b>documentation</b> ". Click <b>1</b> for more information. Once all<br>mandatory documents uploaded, click " <b>Save and continue</b> " | Save and continue Search all suppliers                                                                                                    |
|----------------------------------------------------------------------------------------------------|----------------------------------------------------------------------------------------------------|
|                                                                                                    | STANDARD       Image: Certified Copy of Registration of Company Certificates       No items found       Image: Certified Copy of form 24 & Form 49, supplier need to provide certified copy of Details of Director from ACRA.         Certified Copy of form 24 & Form       No items found       For Singapore supplier         Certified Copy of Registration of Company Certificates       No items found       For other foreign supplier         Instead of providing certified copy of form 24 & Form 49, supplier need to provide certified copy of form 24 & Form 49, supplier need to provide certified copy of form 24 & Form 49, supplier need to provide certified copy of form 24 & Form 49, supplier need to provide certified copy of form 24 & Form 49, supplier need to provide certified copy of form 24 & Form 49, supplier need to provide certified copy of form 24 & Form 49, supplier need to provide certified copy of Director's details |
| Answer questions in "SUPPLIER DECLARATION" and click<br>"Submit profile"                                                                                                    | 47 Complete with CTC.         Certified Copy of Audited       No items found         Accounts latest 3 years i       Info         Copy of The Latest Bank       No items found         Statement Header       No items found                                                                                                    |
| Save Submit profile SUPPLIER DECLARATION                                                                                                    | Proof of Registration Payment No items found                                                                                                    |
| 1.* Director Relationship - Is the company related to any Sime Darby Berhad companies                                                                                                    |                                                                                                    |

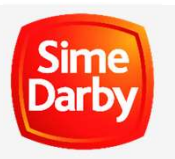

14

Once OVR application has been approved, the system will send the certificate via email. Please check Inbox/Spam/Junk folder in the registered email.

| Sime Darby Berhad eProcurement Portal                                                                                                    |
|----------------------------------------------------------------------------------------------------|
| Hi                                                                                                    |
| Congratulations! Company Name ABCDEF has been approved as a registered SUPPLIER with Sime Darby Holdings Berhad. Your approved supplier code is SD10306.                                                                                                    |
| This e-mail also serves as official receipt and our acknowledgement of your submitted Vendor Letter of Declaration (VLOD). Kindly print out and attach this auto-generated e-mail to your VLOD as proof of acknowledgement for your own record. No signature will be required from Sime Darby Group. |
| Login                                                                                                    |
| If you face any difficulties when accessing or using the Sime Darby Berhad eProcurement Portal, please refer to Sime Darby Berhad eProcurement<br>Portal <u>Contact Us</u> Page and get in touch with the appropriate system support contact.<br>Thank you.                                          |

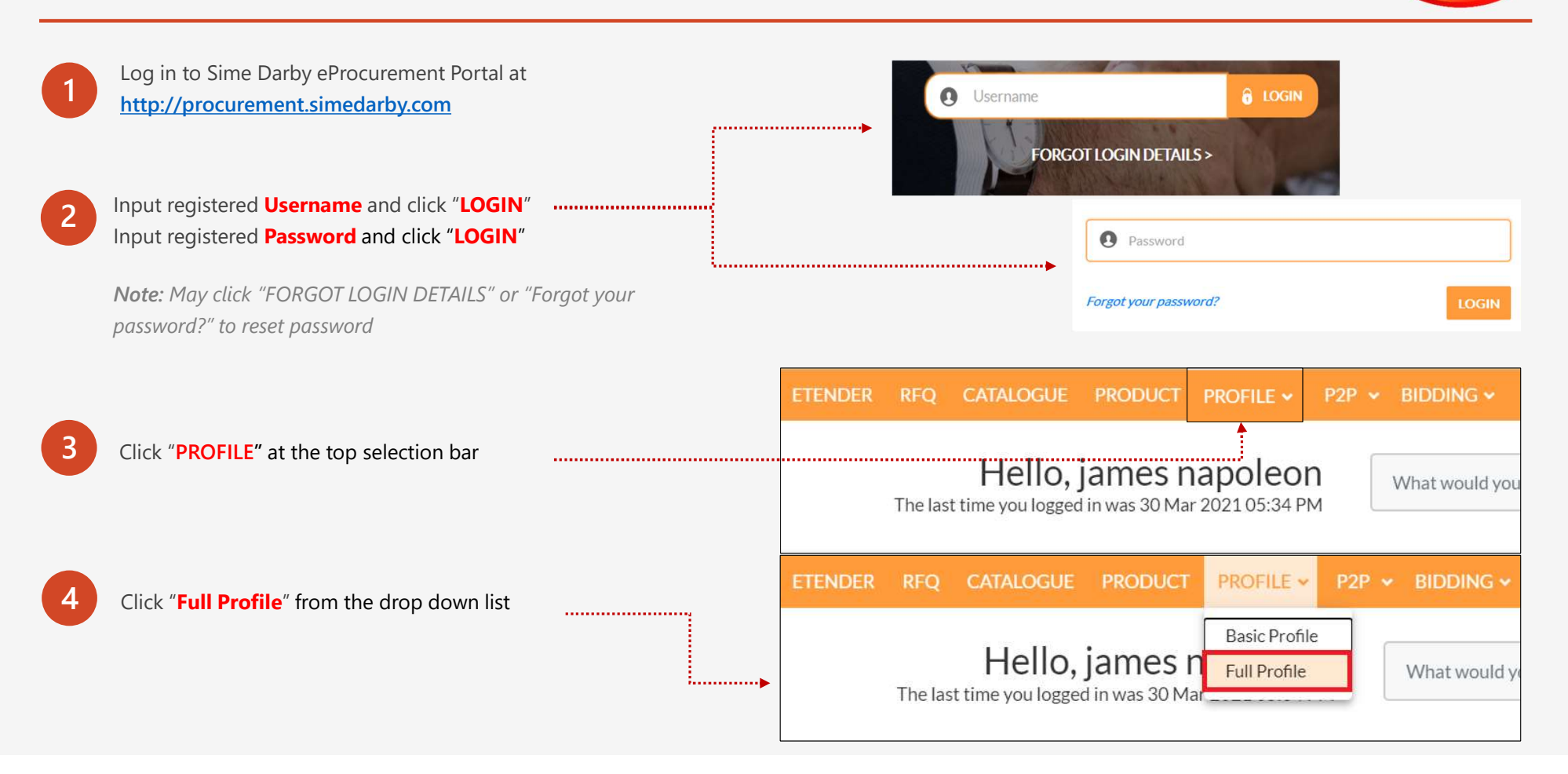

Darb

6

| 5 | Click "F | Renew" in "Company inform | mation" page |            |                |
|---|----------|---------------------------|--------------|------------|----------------|
|   |          | NAPOLEON SDN B            | HD           |            | Continue Renew |
|   |          | Company information       | COMPANY IN   | IFORMATION |                |
|   |          | Contact information       | Туре         | SUPPLIER   |                |

Sime Darby

Click "Financial information" and update the details in "Financial information". Once completed, click "Save and continue" ..... ÷ Save and continue NAPOLEON SDN BHD 0 **Financial information** CAPITAL AND EQUITY Bank information Currency code MYR • Track record and work experience Authorized capital 0 Payment information Paid up capital 0 Company documentation Supplier declaration Bumiputera holding (%) 0.00

|  | Part I | E: Re | newal |
|--|--------|-------|-------|
|--|--------|-------|-------|

| Financial information               |                |                       |         |                |                        |                     |                  |      |          |
|-------------------------------------|----------------|-----------------------|---------|----------------|------------------------|---------------------|------------------|------|----------|
|                                     | EST PROJECT    | S/TRANSACTIC          |         | PTAKEN G       |                        |                     |                  |      |          |
| Bank information                    | LUTTROJECT     |                       |         | CIAKEN C       | Add additional larg    | est projects/transa | tions undertaken |      |          |
| Track record and work<br>experience | Client/Owner   | Project name          | Project | Project        | Project amount         | Project status      | Project          |      |          |
| Payment information                 | Search alia    | Soorch pro            | Caar O  | Coor O         | Search pro             | Search pro          | Ceareb pr. 0     |      |          |
| Company documentation               | Search cie     | Search pro            | Seal    | SealX          | Search pro             | Search pro          | Search pr        |      |          |
| Supplier declaration                |                |                       | 1       | No record foui | nd                     |                     |                  |      |          |
| 8 Input mandat                      | ory fields (*) | in " <b>PASS EXPE</b> | RIENCE  | RECORD"        | and click " <b>Sav</b> | ′e" ······          |                  | Save | <b>×</b> |
| PAST EXPERIE                        | NCE RECORD     |                       |         |                |                        |                     |                  |      |          |
|                                     |                |                       |         |                |                        |                     |                  |      |          |

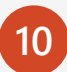

Click "**Payment information**" and refer payment instruction in the page or click "**Payment Instruction. pdf**" for detailed payment instruction

| 1 |   |  |
|---|---|--|
| 1 | 1 |  |
|   |   |  |
|   |   |  |

Make payment and upload the proof of payment. Click "**Continue**"

|                                 |                                     |                                            | Continue                                                                                                    |
|---------------------------------|-------------------------------------|--------------------------------------------|----------------------------------------------------------------------------------------------------|
| PAYMENT DETAILS                 |                                     |                                            |                                                                                                    |
| Payment status                  | Pe                                  | ending payment                             |                                                                                                    |
| Payable amount                  | м                                   | YR 200.00                                  |                                                                                                    |
| PAYMENT INSTRUCTION             | N                                   |                                            |                                                                                                    |
| * Please deposit the payable am | ount to one of the following banks. | You may refer to the 'Payment Instruction' | for a more detailed payment guideline.                                                                                                    |
| Payment Instruction.pdf         |                                     |                                            |                                                                                                    |
| Bank                            | SWIFT code                          | Virtual account number                     | Note                                                                                                    |
| CITIBANK                        | CITIMYKLXXX                         | 77405001xxxxx                              | <ul> <li>Pay via internet banking transfers or cheques.</li> <li>1. Interbank GIRO transfer – choose CITIBANK BERHAD</li> <li>2. Indicate the <i>Virtual Account No.</i> as the Bank Account No.</li> <li>3. Payee name : Sime Darby Holdings Berhad</li> <li>4. An administrative charge or RMDU will be deducted for the processing of OVR fees refund requested (subject to management's approval)</li> <li>5. An administrative charge of RM50 will be deducted for the processing of OVR fees refund requested (subject to management's approval)</li> <li>6. For foreign vendors who are paying OVR Fee via Telegraphic Transfer (TT), please indicate "OUR" at Bank Charges section (ie: remitter bears all transaction fees involved)</li> </ul> |

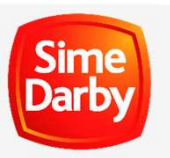

|                                                 |                                                                 | Continue Save Save an                                                                                                    | d continue                        |           |               |
|-------------------------------------------------|-----------------------------------------------------------------|----------------------------------------------------------------------------------------------------|-----------------------------------|-----------|---------------|
| STANDARD                                        | VI OD odf                                                       |                                                                                                    |                                   |           |               |
| Signed Vendor Letter of Declaration<br>(VLOD) * | Maximum f<br>Allowed file types: docx doc<br>dtsconfig xml dtsx | r Drop files to attach<br>ile upload size is 10 MB<br>xlsx xls ppt pptx pdf jpg jpeg gif png bi<br>x mdd mcf txt csv zip rar 7z eml | np                                |           |               |
|                                                 | No items found                                                  | ← → × ↑ ■ « 5                                                                                                    | DI Procurement > 11 Forms and Tem | plate 🗸 🖸 |               |
|                                                 |                                                                 | Organize 🔹 New fol                                                                                                    | der                               |           | II • 🔲        |
| •                                               | aned VI OD form.                                                | 3D Objects                                                                                                    | ^ Name                            | ^         | Date modified |

| 14            | Upload latest Form 24 & 49 (if applicable), latest Audited<br>Accounts, latest Bank Statement and lattest Proof of<br>Registration Payment in " <b>Company documentation</b> " |                                                           |                | Save and continue | Search all suppliers |
|---------------|----------------------------------------------------------------------------------------------------|-----------------------------------------------------------|----------------|-------------------|----------------------|
|               | Once completed, click "Save and continue"                                                                                                    | STANDARD                                                  |                |                   |                      |
|               |                                                                                                    | Signed Vendor Letter of<br>Declaration (VLOD)             | No items found |                   |                      |
|               |                                                                                                    | Certified Copy of Registration of<br>Company Certificates | No items found |                   |                      |
| 15            | Answer questions in "SUPPLIER DECLARATION" and click "Submit profile"                                                                                                    | Certified Copy of form 24 & Form<br>49 🚯                  | No items found |                   |                      |
|               |                                                                                                    | Certified Copy of Audited<br>Accounts latest 3 years ()   | No items found |                   |                      |
| 10            | Save Submit profile                                                                                                    | Copy of The Latest Bank<br>Statement Header               | No items found |                   |                      |
| SUPPLIER E    | DECLARATION                                                                                                    | Proof of Registration Payment                             | No items found |                   |                      |
| 1. * Director | Relationship - Is the company related to any Sime Darby Berhad companies                                                                                                    |                                                           |                |                   |                      |